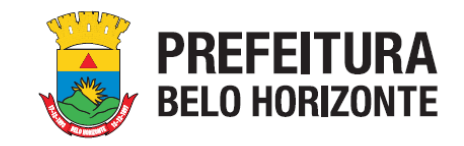

# **BREVE MANUAL DE INSCRIÇÕES – MAPA CULTURAL BH**

Este Manual tem como objetivo auxiliar os(as) Proponentes no processo de inscrição de projetos culturais nos editais da Lei Municipal de Incentivo à Cultura de Belo Horizonte, por meio da <u>PLATAFORMA MAPACULTURALBH</u>.

**COMO ACESSAR O EDITAL?** Para acessar o Edital e os seus Anexos, Formulário e Planilha, acesse o site oficial <u>pbh.gov.br/lmic</u>, em seção específica destinada ao Edital de interesse, onde todos os arquivos necessários estarão disponíveis para download.

| MAPACULTURAL                                                                                                    | 는<br>Eventos             | III<br>Espaços | Agentes         | )<br>Projetos | ු<br>Oportunidades | <b>E</b> ntrar | CULTURA CULTURA EEG HORIZONTE | 00 |
|----------------------------------------------------------------------------------------------------|--------------------------|----------------|-----------------|---------------|--------------------|----------------|-------------------------------|----|
| <ul> <li>O Mapa Cultural BH é uma plataforma de software livre, gratuita e colaborativa da Fundação Municipal de Cultura (FMC), con diversas informações sobre o cenário cultural da cidade de Belo Horizonte. A plataforma é alimentada pela FMC com informações sobre os espaços culturais, programações oficiais, projetos e editais; e pela população, que se cadastra como agente (individual ou coletivo) e pode divulgar sua própria programação. Outro aspecto importante do Mapa Cultural BH é o seu alinhamento com o Sistema Nacional de Informações e Indicadores Culturais (SNIIC) do Ministério da Cultura, que permite a integração e a visualização das informações culturais em âmbito nacional. Por meio dele, você pode conhecer as opções culturais que a cidade oferece: shows, musicais, espetáculos de teatro e dança, cinema, festas, saraus e manifestações tradicionais e populares, entre outras. Além de acompanhar a agenda de eventos, você também pode colaborar na gestão da cultura da cidade, para isso basta criar seu perfil de agente cultural e a partir deste cadastro, participar dos editais da Fundação Municipal de Cultura e divulgar seus eventos, espaços ou projetos. Contato: mapacultural@pbh.gov.br</li> </ul> |                          |                |                 |               |                    |                |                               |    |
|                                                                                                    | Digite uma palavra-chave |                |                 |               |                    |                |                               |    |
| ♀<br>★<br>❤                                                                                                    |                          | Colabore com   | o Mapas Cultura | is            |                    |                |                               |    |
|                                                                                                    |                          |                |                 |               |                    |                |                               |    |

2) Na caixa de diálogo que será aberta, clique na opção CRIAR CONTA Preencha todos os campos: nome, e-mail, CPF e senha

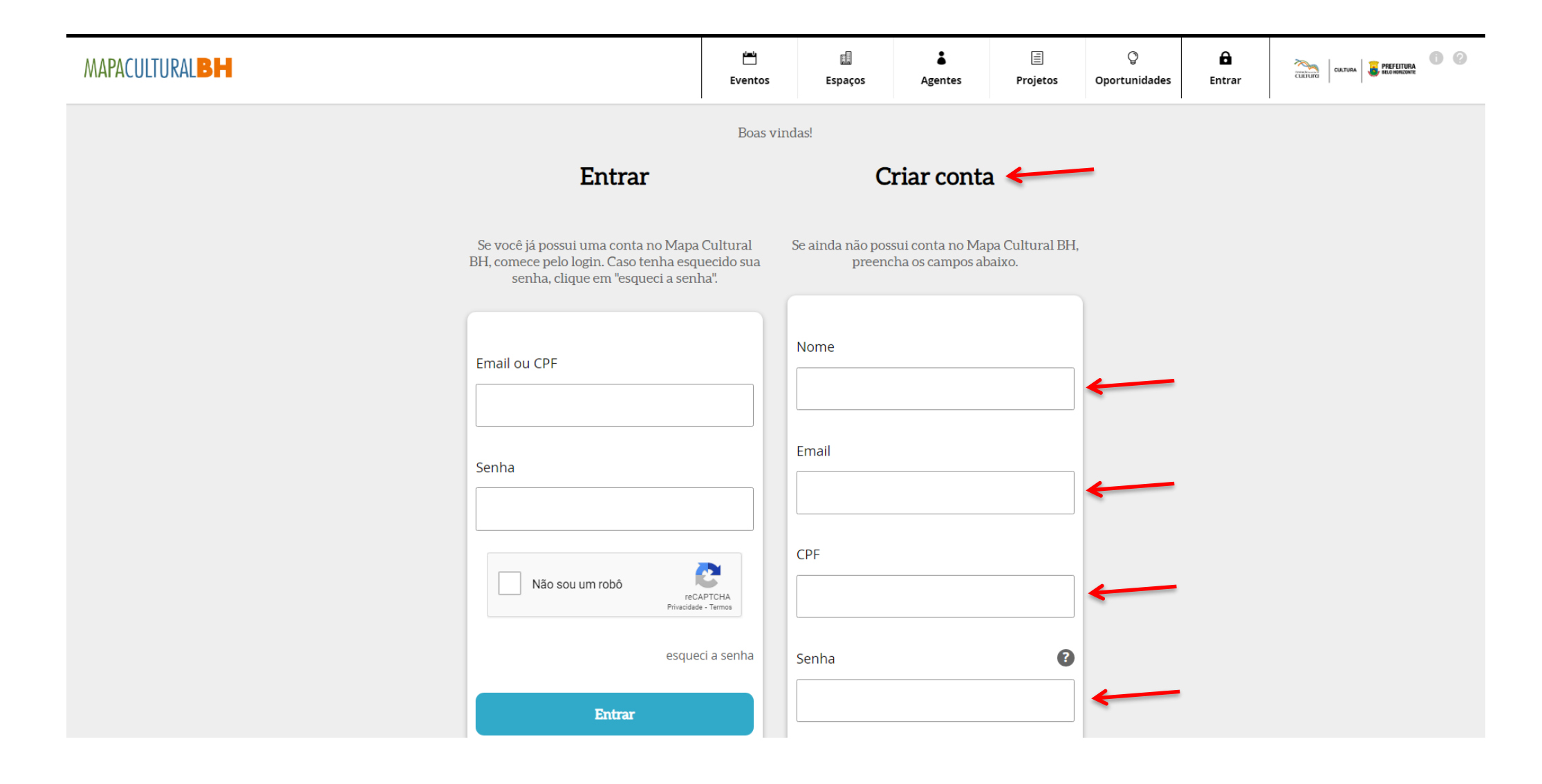

3) Após o preenchimento dos dados solicitados, o aceite da Política de Privacidade e termo de condições de uso e a confirmação de que não é um robô, clique em CRIAR CONTA

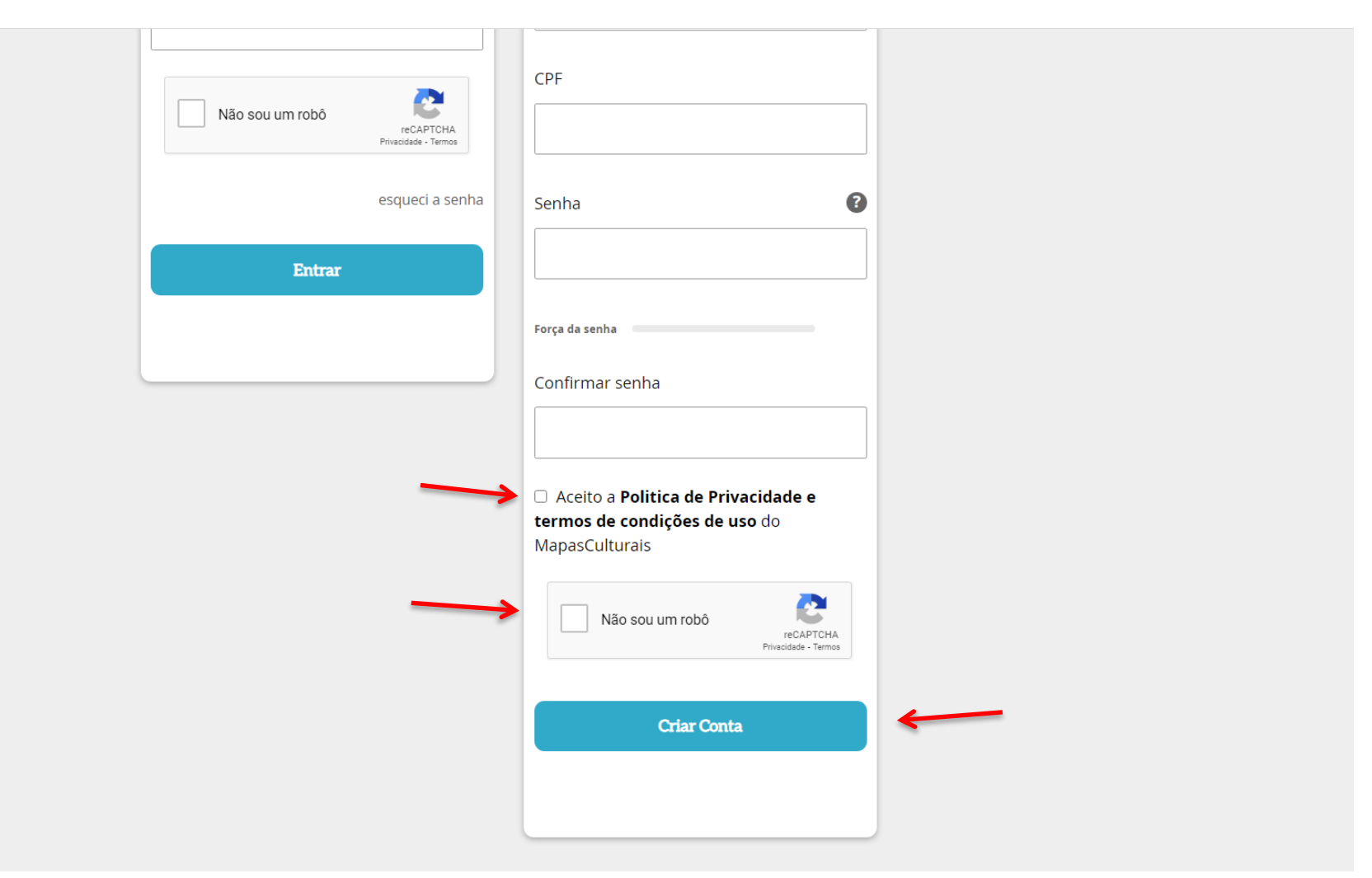

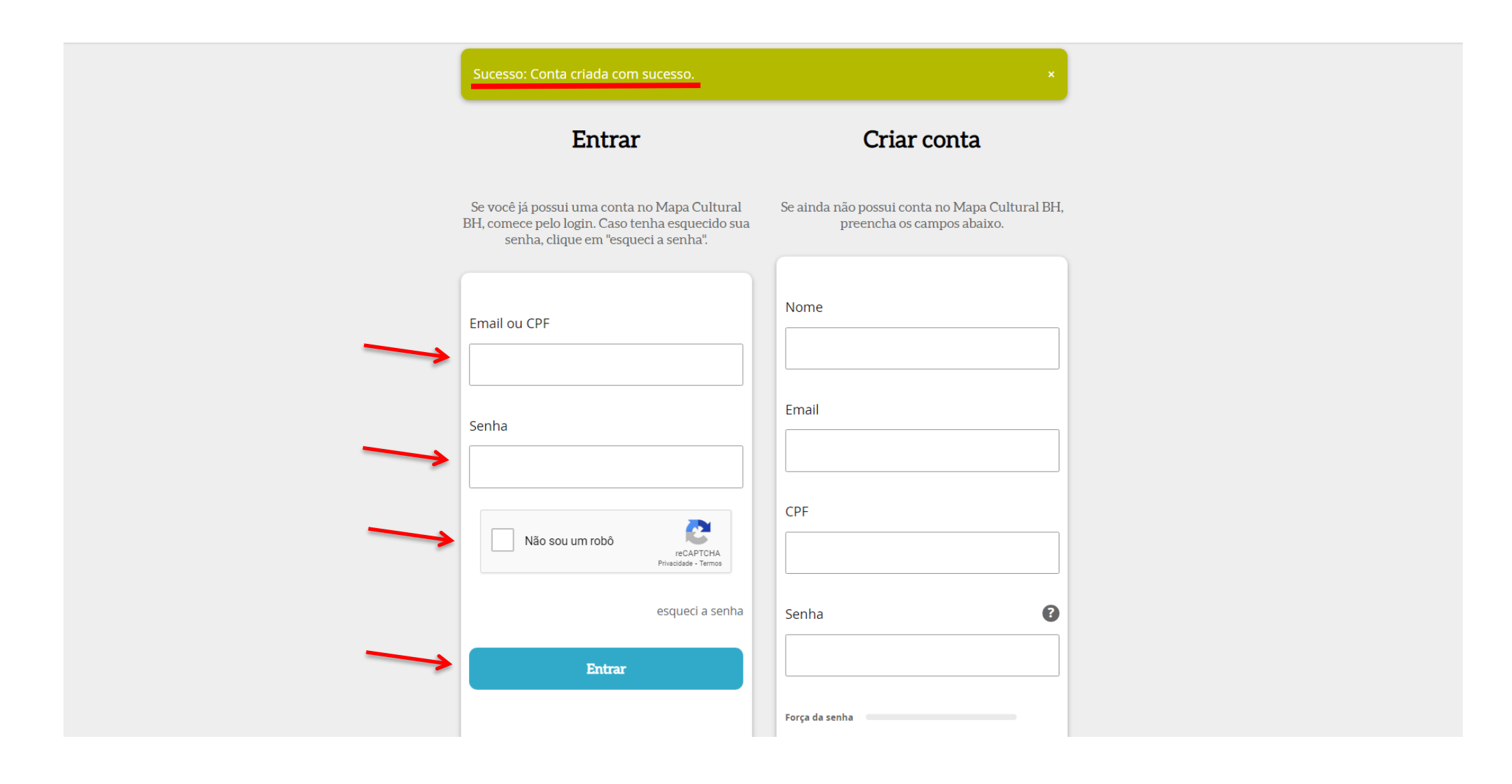

5) Em seguida, será aberta uma tela para a conclusão do CADASTRO. Todos os campos deverão ser devidamente preenchidos, com atenção especial a ÁREA DE ATUAÇÃO (lado esquerdo superior), DESCRIÇÃO CURTA, NOME COMPLETO, CPF, RG, E-MAIL, TELEFONE e ENDEREÇO (com CEP), que deverão conter os mesmos dados do(a) Proponente a serem apresentados junto ao projeto cultural inscrito. Após conclusão do preenchimento, SALVE as informações

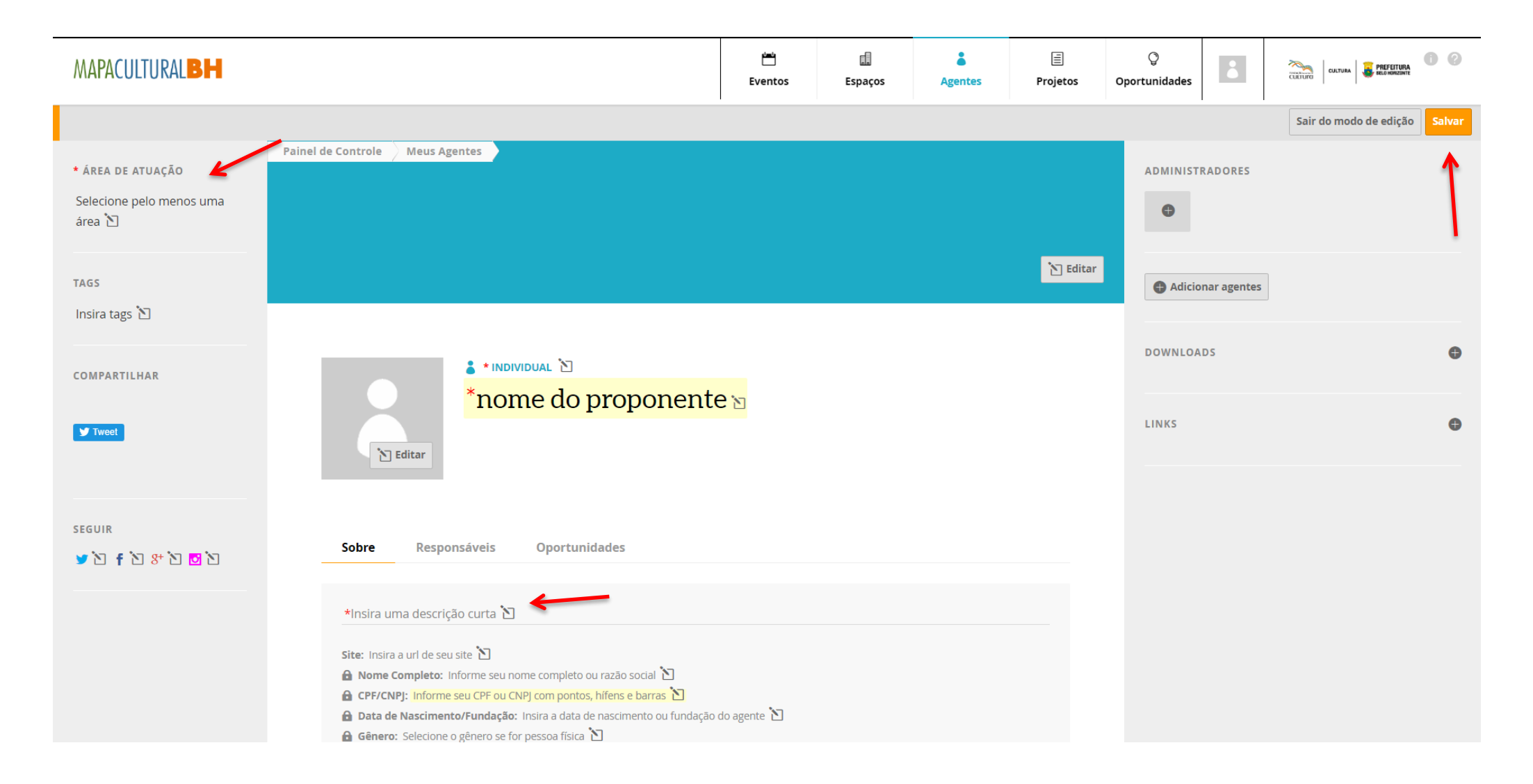

6) IMPORTANTE: para realizar a inscrição do projeto a localização do agente deve estar em modo PÚBLICA.

# SALVE e SAIA DO MODO DE EDIÇÃO

**PRONTO!** O cadastro do(a) Proponente está realizado e a inscrição do projeto poderá ser iniciada

| MAPACULTURAL |                                                                                                    | Sair do modo de edição | Salvar |
|--------------|----------------------------------------------------------------------------------------------------|------------------------|--------|
|              | Bairro Amazonas<br>Parque Duval<br>de Barros Milionários Buritis Buritis Leaflet   Dados e Imagens © Contrib. OpenStreetMap.                                                                                                    | ↑                      | ↑      |
|              | Endereço:<br>CEP: Insira o CEP ℃<br>Logradouro: Insira o logradouro ℃<br>Número: Insira o Número ℃<br>Complemento: Insira um complemento ℃<br>Bairro: Insira o Bairro ℃<br>Município: Insira o Município ℃<br>Estado: Insira o Estado ℃ |                        | I      |
|              | Descrição                                                                                                    |                        |        |
|              | Insira uma descrição do agente 🖄                                                                                                    |                        |        |
|              | Vídeos                                                                                                    |                        |        |
|              | Adicionar vídeo                                                                                                    |                        |        |
|              | Galeria                                                                                                    |                        |        |
|              | G Adicionar imagem                                                                                                    |                        |        |
|              |                                                                                                    |                        |        |

| APACULTURALBH                                                                                                    | نٹے<br>Eventos                                                                                                    | Espaços                                                                                                    | Agentes                                                                                                    | )<br>Projetos                                                                                                    | ြ<br>Oportunidades                                                                                                    | <b>E</b> ntrar                                                                                                    |                                                                                     | TURA<br>IZONTE |
|----------------------------------------------------------------------------------------------------|----------------------------------------------------------------------------------------------------|----------------------------------------------------------------------------------------------------|----------------------------------------------------------------------------------------------------|----------------------------------------------------------------------------------------------------|----------------------------------------------------------------------------------------------------|----------------------------------------------------------------------------------------------------|-------------------------------------------------------------------------------------|----------------|
| O Mapa Cultural BH é uma plata<br>diversas informações sobre o ce<br>sobre os espaços culturais, prog<br>coletivo) e pode divulgar sua pro<br>Sistema Nacional de Informaçõe<br>das informações culturais em âr<br>musicais, espetáculos de teatro<br>acompanhar a agenda de event<br>agente cultural e a partir deste o<br>ou projetos. Contato: mapacultu | iforma de softwa<br>inário cultural da<br>ramações oficiais<br>ópria programaçã<br>es e Indicadores (<br>mbito nacional. P<br>e dança, cinema,<br>os, você também<br>cadastro, particip<br>ural@pbh.gov.br | re livre, gratuita<br>cidade de Belo<br>s, projetos e edi<br>ăo. Outro aspec<br>Culturais (SNIIC)<br>or meio dele, vo<br>festas, saraus e<br>pode colaborai<br>ar dos editais d | a e colaborativa<br>Horizonte. A pla<br>itais; e pela pop<br>to importante d<br>do Ministério d<br>ocê pode conhe<br>e manifestações<br>r na gestão da c<br>a Fundação Mu | da Fundação M<br>ataforma é alim<br>ulação, que se c<br>o Mapa Cultura<br>a Cultura, que p<br>cer as opções cu<br>tradicionais e p<br>ultura da cidade<br>nicipal de Cultur | unicipal de Cult<br>entada pela FM<br>adastra como a<br>I BH é o seu alir<br>permite a integr<br>ulturais que a ci<br>populares, entre<br>e, para isso bast<br>ra e divulgar seu | ura (FMC), cor<br>IC com inform<br>gente (individ<br>nhamento con<br>ação e a visua<br>dade oferece:<br>outras. Além<br>ta criar seu pe<br>us eventos, es | m<br>hações<br>lual ou<br>n o<br>alização<br>: shows,<br>i de<br>erfil de<br>spaços |                |
| Digite u                                                                                                    | Digite uma palavra-chave                                                                                                    |                                                                                                    |                                                                                                    |                                                                                                    |                                                                                                    |                                                                                                    |                                                                                     |                |
| Colabore com o Mapas Culturais                                                                                                    |                                                                                                    |                                                                                                    |                                                                                                    |                                                                                                    |                                                                                                    |                                                                                                    |                                                                                     |                |
|                                                                                                    |                                                                                                    |                                                                                                    |                                                                                                    |                                                                                                    |                                                                                                    |                                                                                                    |                                                                                     |                |
|                                                                                                    |                                                                                                    |                                                                                                    |                                                                                                    |                                                                                                    |                                                                                                    |                                                                                                    |                                                                                     |                |
|                                                                                                    |                                                                                                    |                                                                                                    |                                                                                                    |                                                                                                    |                                                                                                    |                                                                                                    |                                                                                     |                |

# 8) Clique na opção OPORTUNIDADES. Em seguida, clique no ícone RESULTADOS DA SECRETARIA MUNICIPAL DE CULTURA

| MAPACULTURAL                                                                          | вн                                                                                                    | Eventos                                                                                                    | Espaços                                                                                                    | Agentes                                                                                                    | )<br>Projetos                           | <b>Oportunidades</b>             | ė          | cutrurd     | CULTURA   | <b>6 2</b> |
|---------------------------------------------------------------------------------------|----------------------------------------------------------------------------------------------------|----------------------------------------------------------------------------------------------------|----------------------------------------------------------------------------------------------------|----------------------------------------------------------------------------------------------------|-----------------------------------------|----------------------------------|------------|-------------|-----------|------------|
| Buscar oportunidade                                                                   | Selecione os tipos - Inscrições A                                                                                                    | bertas                                                                                                    | I Result                                                                                                    | tados da Secretaria                                                                                                    | Municipal de Cultu                      | ura                              |            |             |           |            |
| 16 oportunidades                                                                      | RIFICADOS PELA SECRETARIA MUNICIPAL DE CULTURA × REMOVER TODOS FILTRO                                                                                                    | 5 <b>x</b>                                                                                                    |                                                                                                    | 1                                                                                                    |                                         |                                  | Data de cr | iação 🗸 a-i | z z-a 🕅 🗖 | ±   <      |
| 🖓 Oportu                                                                              | unidades                                                                                                    |                                                                                                    |                                                                                                    |                                                                                                    |                                         |                                  |            |             |           |            |
| EDITAL LN                                                                             | VIC 2021 - MULTILINGUAGENS - FUNDO MUNICI<br>Antes de anexar os arquivos, preencha toda a FICHA DE INSCRIÇÃ<br>responsabiliza pelas inscrições que não forem completadas por fa<br>como problemas no computador do usuário, na transmissão de o<br>lentidão causada pelo excesso de acessos simultâneos. A Secreta<br>concluam suas inscrições com antecedência para evitar eventuais<br>nos últimos dias do prazo de inscrição.                                                                                   | PAL DE CUL<br>O ONLINE. A Seci<br>alta de energia el<br>dados, em proved<br>ria Municipal de G<br>s dificuldades na t                               | TURA<br>retaria Municipal d<br>étrica ou devido a<br>lores de acesso do<br>Cultura sugere aos<br>transmissão dos d             | de Cultura não se<br>falhas tecnológico<br>os usuários ou por<br>s interessados que<br>ados que podem                         | Ti<br>as, tais T,<br>r<br>e<br>ocorrer  | IPO: <mark>Edital</mark><br>AGS: |            |             |           |            |
| EDITAL DI<br>LEI<br>ALDIR<br>BLANC<br>Inscriçtes de<br>Inscriçtes de<br>Inscriçtes de | E PREMIAÇÃO CULTURAL - ALDIR BLANC<br>ATENÇÃO! O PRAZO DE INSCRIÇÕES SE ENCERRA SEGUNDA-FEIRA<br>selecionar e premiar Agentes Culturais (personalidades, profissio<br>e de práticas culturais individuais e/ou coletivas, tenham prestado<br>cultural da cidade de Belo Horizonte, bem como incremento da c<br>município, principalmente em comunidades e populações histori<br>social e/ou com reduzido acesso ao meios de produção e fruição<br>manutenção e continuidade das atividades artísticas e/ou cultura | A, DIA 19, ÀS 17H.<br>nais, grupos ou e<br>o relevante contri<br>adeia produtiva d<br>camente invisibili<br>cultural. Este edit<br>is no município. | O presente Edital<br>ntidades) que, em<br>buição ao desenve<br>las artes nas diver<br>zadas ou em situa<br>cal tem, ainda, con | tem por objetivo<br>suas trajetórias a<br>olvimento artístico<br>sas regionais do<br>ição de vulnerabil<br>no objetivo estimu | artísticas T/<br>o e<br>idade<br>ular a | IPO: <mark>Edital</mark><br>AGS: |            |             |           |            |

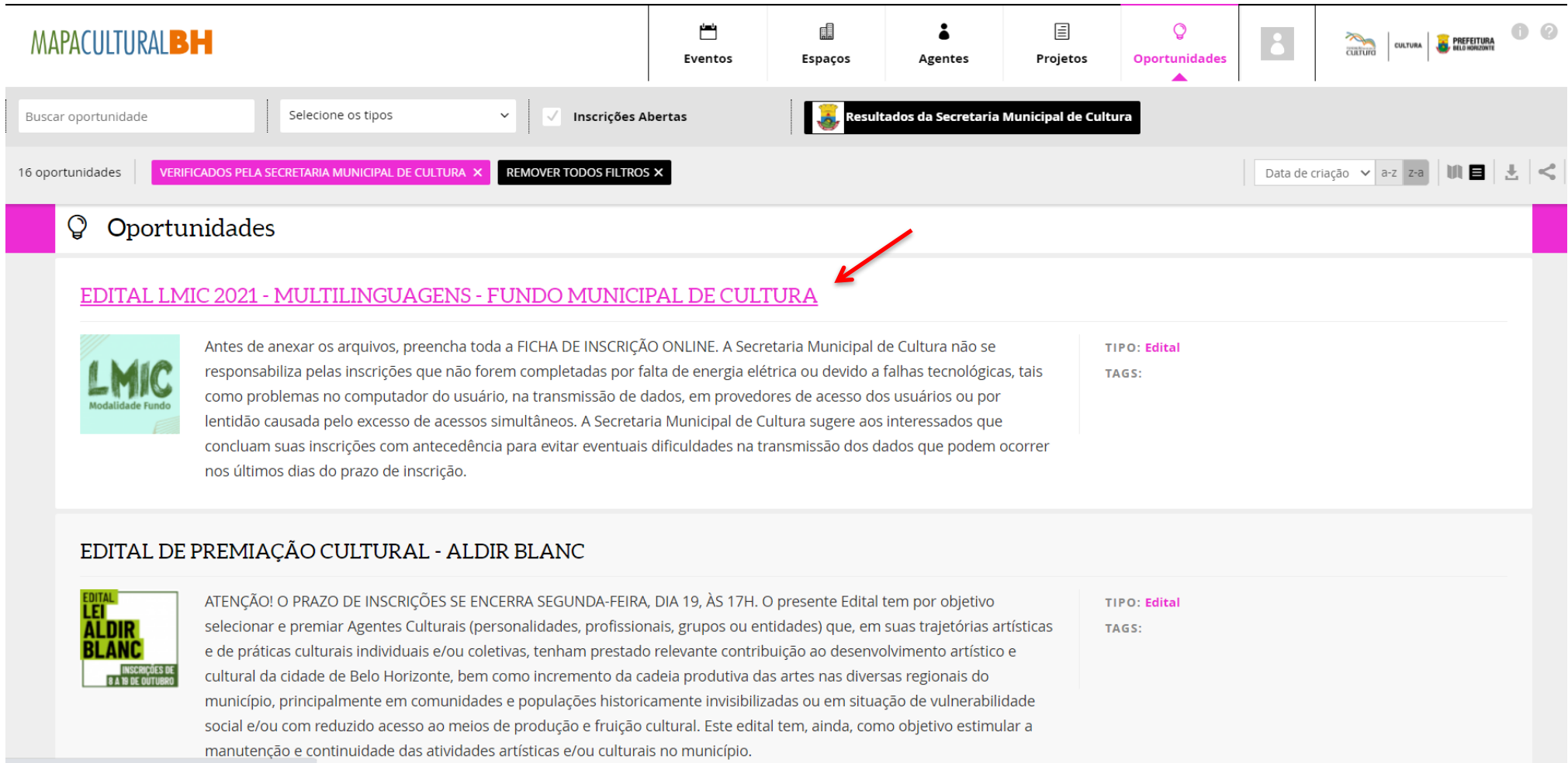

https://mapaculturalbh.pbh.gov.br/oportunidade/607/

10) Na opção AGENTE RESPONSÁVEL PELA INSCRIÇÃO que aparecerá logo abaixo, insira o nome do(a) Proponente responsável (caso não apareça, é provável que o cadastro esteja incompleto. Neste caso, retorne ao CADASTRO, clique em EDITAR e preencha os campos faltantes). Após clicar em FAZER INSCRIÇÃO e selecionar o AGENTE RESPONSÁVEL PELA INSCRIÇÃO (PROPONENTE), será aberta a seção específica para inscrição do projeto

| MAPACULTURAL |                                                                                                    | Eventos                          | Espaços                            | Agentes           | )<br>Projetos | ੂ<br>Oportunidades | •         | CULTURA E PREFEITURA |
|--------------|----------------------------------------------------------------------------------------------------|----------------------------------|------------------------------------|-------------------|---------------|--------------------|-----------|----------------------|
| Tweet        | EDITAL LMIC 2021 - MULTILINGU<br>CONTRACTOR OF CONTRACTOR OF | JAGENS-FU<br>AIC 2021<br>AUNICII | JNDO MUNIO<br>L - MULT<br>PAL DE ( | TILINGU           | AGENS<br>A    | EDI                | TAL FUNDO | 2021 - ANEXO IV      |
|              | Inscrições abertas de <b>27/04/2021</b> a <b>28/05</b>                                                                                                    | <b>/2021</b> às <b>17:00</b>     |                                    |                   |               |                    |           |                      |
|              | Para iniciar sua inscrição, selecione o agen<br>física), com um CPF válido preenchido.<br>Agente responsável pela inscrição                                                                                                    | te responsável.<br>Fazer         | Ele deve ser um c<br>inscrição     | agente individua. | l (pessoa     |                    |           |                      |
|              | Antes de anexar os arquivos, preencha toda                                                                                                    | a FICHA DE IN                    | SCRIÇÃO ONLIN                      | E.                |               |                    |           |                      |

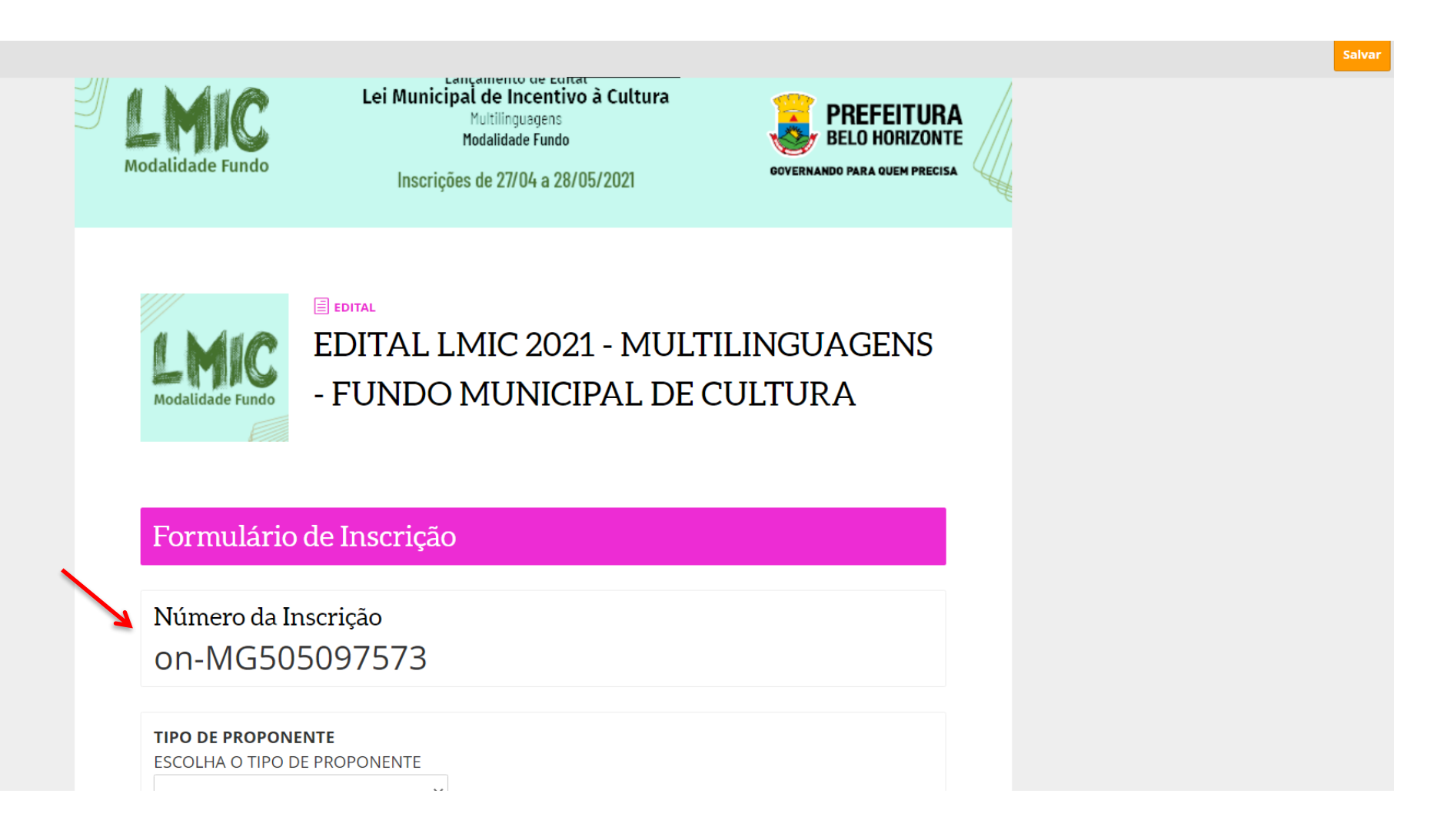

# 12) Escolha o tipo de Proponente e fique atento ao TERMO DE CIÊNCIA (1) e a DECLARAÇÃO OBRIGATÓRIA (2)

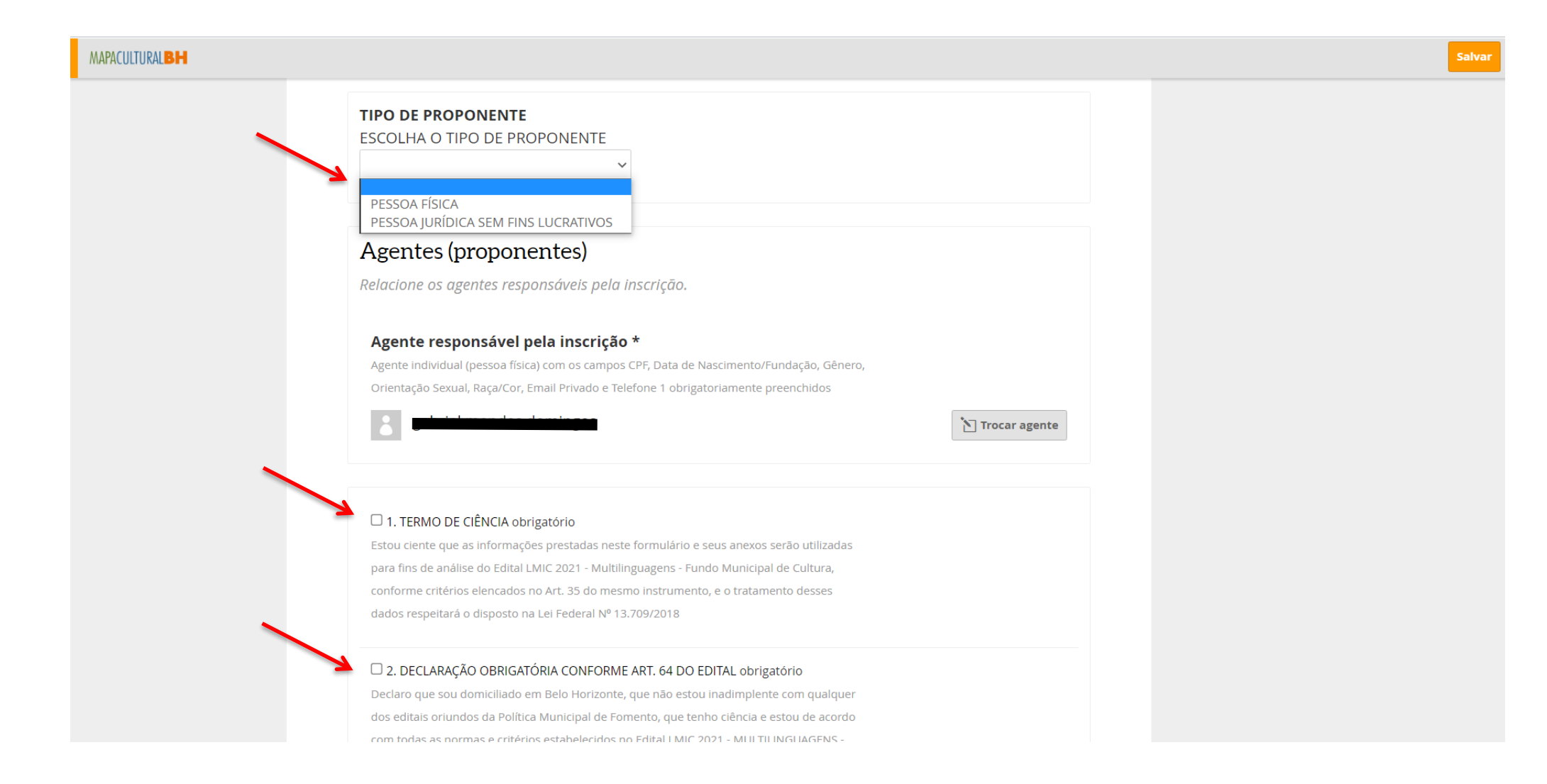

## 13) Preencha as INFORMAÇÕES BÁSICAS DO PROPONENTE

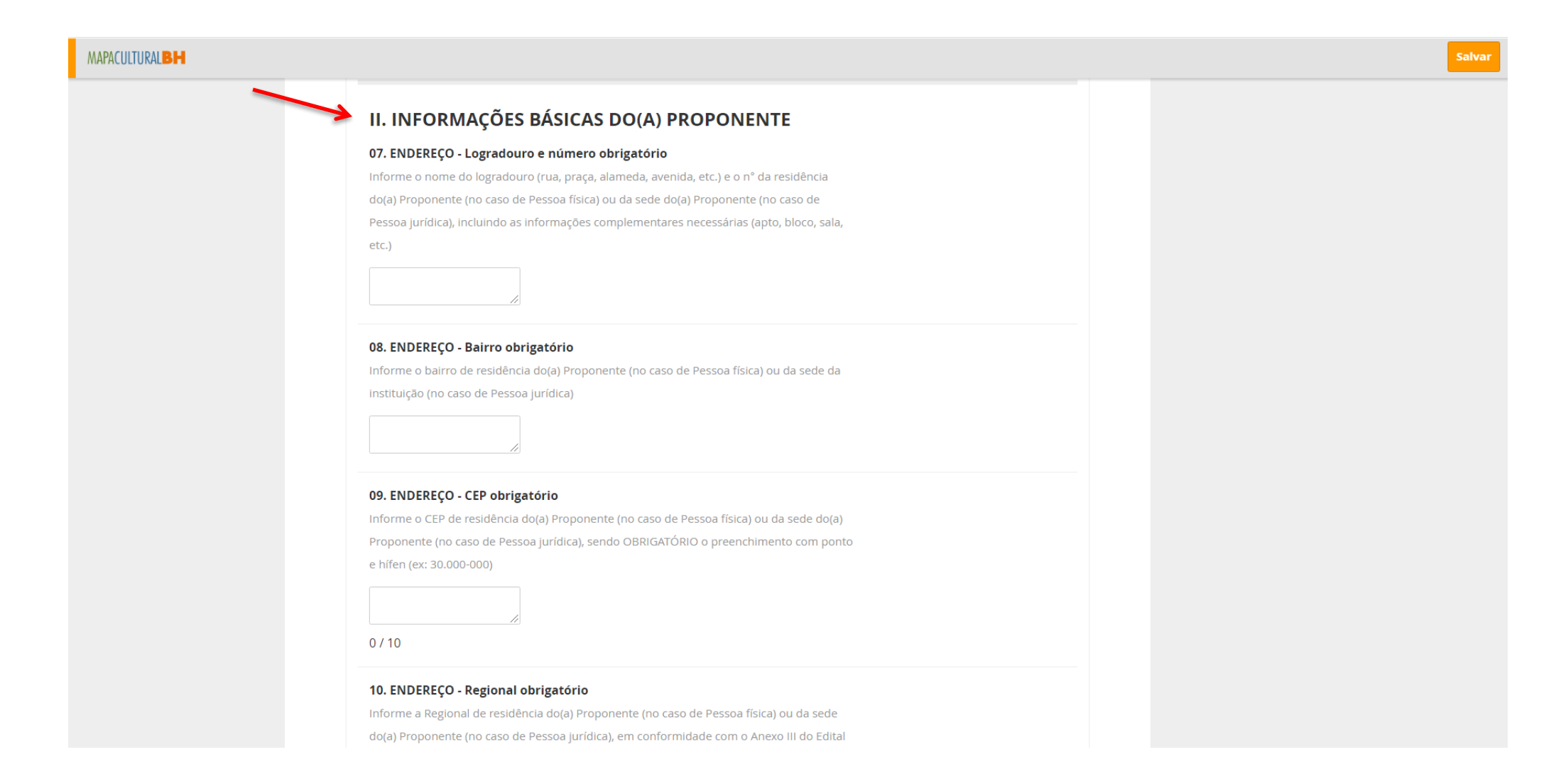

# 14) Preencha os DADOS DO PROJETO

| MAPACULTURALBH |                                                                                     |  | Sal |
|----------------|-------------------------------------------------------------------------------------|--|-----|
|                | III. DADOS DO PROJETO                                                               |  |     |
|                | 20. TÍTULO DO PROJETO obrigatório                                                   |  |     |
|                | Tal qual inserido no Formulário de inscrição                                        |  |     |
|                |                                                                                     |  |     |
|                |                                                                                     |  |     |
|                |                                                                                     |  |     |
|                | 21. O PROJETO É NOVO OU JÁ POSSUI HISTÓRICO DE REALIZAÇÃO? obrigatório              |  |     |
|                | Informe se o projeto é totalmente inédito (novo) ou se já possui algum histórico de |  |     |
|                | atividades                                                                          |  |     |
|                | ~                                                                                   |  |     |
|                |                                                                                     |  |     |
|                | 22. RESUMO DO PROJETO obrigatório                                                   |  |     |
|                | Máximo de 5 linhas                                                                  |  |     |
|                |                                                                                     |  |     |
|                |                                                                                     |  |     |
|                | 0 / 400                                                                             |  |     |
|                | 23. SETOR ARTÍSTICO-CULTURAL obrigatório                                            |  |     |
|                | Marque somente um setor com o respectivo subsetor, quando for o caso. Caso seja     |  |     |
|                | marcada a opção Multisetorial, deverá ser indicado, obrigatoriamente, o setor afim  |  |     |
|                | principal                                                                           |  |     |
|                | ~                                                                                   |  |     |
|                |                                                                                     |  |     |
|                | 24. HÁ OUTROS SETORES? obrigatório                                                  |  |     |
|                |                                                                                     |  |     |

### 15) Envie os ANEXOS OBRIGATÓRIOS

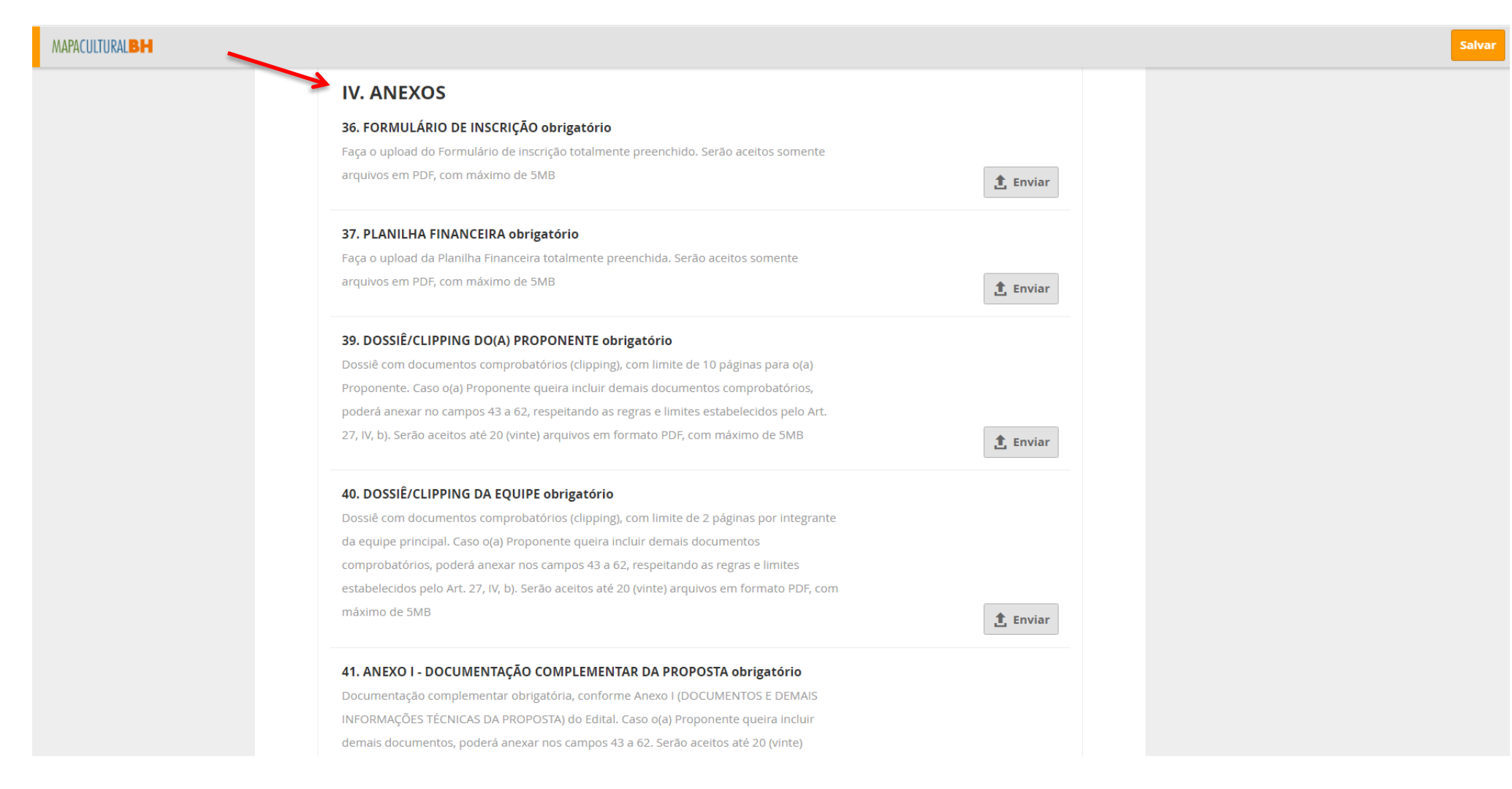

### 16) Os campos 43 a 62 são LIVRES

#### MAPACULTURALBH

Salva

#### 43. DEMAIS ANEXOS

Os campos 43 a 62 são livres para complementar, caso necessário, o envio da documentação exigida pelo Art. 27 do Edital: (a) Documentação complementar da proposta, conforme Anexo I do Edital; (b) Dossiê com documentos comprobatórios (clipping), com limite de 10 páginas para o Empreendedor, 2 páginas por integrantes da equipe principal e 5 páginas para o histórico de realização do projeto (se houver); (c) demais anexos, em conformidade com a natureza do projeto. Serão aceitos até 20 (vinte) arquivos em formato PDF, com máximo de 5MB

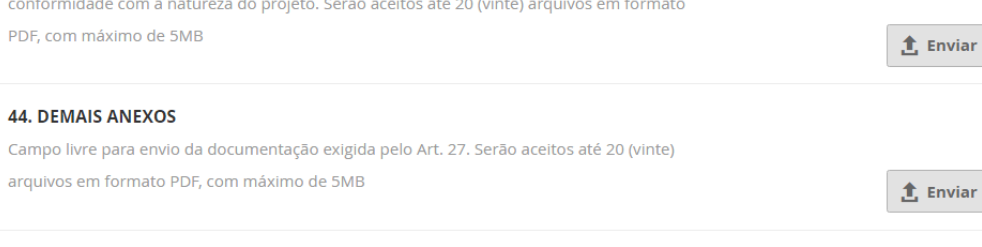

1 Enviar

1 Enviar

1 Enviar

### 45. DEMAIS ANEXOS

arquivos em formato PDF, com máximo de 5MB

44. DEMAIS ANEXOS

Campo livre para envio da documentação exigida pelo Art. 27. Serão aceitos até 20 (vinte) arquivos em formato PDF, com máximo de 5MB

#### 46. DEMAIS ANEXOS

Campo livre para envio da documentação exigida pelo Art. 27. Serão aceitos até 20 (vinte) arquivos em formato PDF, com máximo de 5MB 47. DEMAIS ANEXOS Campo livre para envio da documentação exigida pelo Art. 27. Serão aceitos até 20 (vinte) arquivos em formato PDF, com máximo de 5MB

48 DEMAIS ANEXOS

17) Após a conclusão e conferência de todos os documentos anexados, clique no botão ENVIAR INSCRIÇÃO. Após este comando, NÃO SERÁ POSSÍVEL

# REALIZAR ALTERAÇÕES

PRONTO! O seu projeto está inscrito!

| MAPACULTURALBH |                                                                                                    | Salvar |
|----------------|----------------------------------------------------------------------------------------------------|--------|
|                | 60. DEMAIS ANEXOS<br>Campo livre para envio da documentação exigida pelo Art. 27. Serão aceitos até 20 (vinte)<br>arquivos em formato PDF, com máximo de 5MB           |        |
|                | 61. DEMAIS ANEXOS         Campo livre para envio da documentação exigida pelo Art. 27. Serão aceitos até 20 (vinte)         arquivos em formato PDF, com máximo de 5MB |        |
|                | 62. DEMAIS ANEXOS         Campo livre para envio da documentação exigida pelo Art. 27. Serão aceitos até 20 (vinte)         arquivos em formato PDF, com máximo de 5MB |        |
|                | Certifique-se que você preencheu as informações corretamente antes de enviar sua inscrição. <b>Depois de</b><br>enviada, não será mais possível editá-la.              |        |
|                | Enviar inscrição                                                                                                    |        |
|                |                                                                                                    |        |

### **LEMBRETES IMPORTANTES:**

- Só será permitido anexar arquivos em PDF, com máximo de 5MB (cinco megabytes);
- O envio de arquivo em formatos diferentes de PDF acarretará em perda de pontuação;
- É recomendável que, antes do início da inscrição, o Formulário de inscrição e todos os Anexos já estejam preparados e salvos no computador do usuário;
- É possível salvar a inscrição parcialmente e concluir o seu preenchimento em outro momento. Sendo responsabilidade do(a) Proponente verificar se todos os arquivos foram devidamente anexados ao sistema;
- Não se esqueça de clicar em ENVIAR INSCRIÇÃO!

A Secretaria Municipal de Cultura não se responsabiliza pelas inscrições que não forem completadas por falta de energia elétrica ou devido a falhas tecnológicas, tais como problemas no computador do usuário, na transmissão de dados, em provedores de acesso dos usuários ou por lentidão causada pelo excesso de acessos simultâneos.

A Secretaria Municipal de Cultura sugere aos interessados que concluam suas inscrições com antecedência para evitar eventuais dificuldades na transmissão dos dados que podem ocorrer nos últimos dias do prazo de inscrição.

## AINDA TEM DÚVIDAS?

Quaisquer dúvidas ou questionamentos poderão ser enviados no site oficial pbh.gov.br/lmic, em seção específica destinada ao Edital de interesse, até 5 (cinco) dias antes do término das inscrições.

Diretoria de Fomento e Economia da Cultura

### SECRETARIA MUNICIPAL DE CULTURA DE BELO HORIZONTE